## Instructions for Asthma State Grantees:

"How to Use CDC NACP Document Sharing application to Submit 2014 Hospital Discharge (HD) and Emergency Department (ED) Data to CDC"

## February 5, 2015

## Logistics:

- I. Only conduct the HD and ED visit data submission process using the CDC NACP Document Sharing application starting with 2014 HD and ED visit data.
- **II.** Please do not send any data through email unless it is for a previous year (prior to 2014) that was missing or corrected, or if you have any specific issues/questions.

## How to access HD and ED visit spreadsheet templates and upload final data

- Access the CDC NACP Document Sharing application by going to the link: https://partner.cdc.gov/Sites/NCEH/NCEH/DEEHS/NACP/. Log
  on as an External Partner with your CDCJoin Username and Password.
- Navigating to the appropriate folder to access template spreadsheets for data uploads
  - a. Navigate to the "Hospital and Emergency Department" Library where every asthma state grantee has a folder with its respective HD and ED visit data for the years 2014 and forward.

| CDC NATIO               | ONAL ASTH<br>tal and Emerger | MA CONTROL PR    | OGRAM DOCUMENT SHA | RING $\rightarrow$ Hospital And Emergency Department $\rightarrow$ All Documents $\sim$ |                    | <ul> <li>I Like It</li> </ul>                         |
|-------------------------|------------------------------|------------------|--------------------|-----------------------------------------------------------------------------------------|--------------------|-------------------------------------------------------|
| OC NATIONAL ASTHMA CONT | ROL PROGRAM I                | DOCUMENT SHARING | USER MANUAL        |                                                                                         |                    | Search this site                                      |
| praries                 | Type Name                    | e                | Created            | Created By                                                                              | Modified           | Modified By                                           |
| ACP Resource            | Califo                       | ornia            | 8/21/2015 10:11 AM | Kamgang, Sidoine Lafleur M. (CDC/ONDIEH/NCEH) (CTR)                                     | 8/21/2015 10:11 AM | 📕 Kamgang, Sidoine Lafleur M. (CDC/ONDIEH/NCEH) (CTR) |
| antee Documents         | Conn                         | ecticut          | 8/21/2015 10:12 AM | 🗷 Kamgang, Sidoine Lafleur M. (CDC/ONDIEH/NCEH) (CTR)                                   | 8/21/2015 10:12 AM | 🔳 Kamgang, Sidoine Lafleur M. (CDC/ONDIEH/NCEH) (CTR) |
| spital And Emergency    | Florid                       | la               | 8/21/2015 10:11 AM | Kamgang, Sidoine Lafleur M. (CDC/ONDIEH/NCEH) (CTR)                                     | 8/21/2015 10:11 AM | Kamgang, Sidoine Lafleur M. (CDC/ONDIEH/NCEH) (CTR)   |
| epartment               | Georg                        | gia              | 8/21/2015 10:12 AM | Kamgang, Sidoine Lafleur M. (CDC/ONDIEH/NCEH) (CTR)                                     | 8/21/2015 10:12 AM | Kamgang, Sidoine Lafleur M. (CDC/ONDIEH/NCEH) (CTR)   |
| eetings And Webinars    | 🛅 Hawa                       | aii              | 8/21/2015 10:12 AM | Kamgang, Sidoine Lafleur M. (CDC/ONDIEH/NCEH) (CTR)                                     | 8/21/2015 10:12 AM | Kamgang, Sidoine Lafleur M. (CDC/ONDIEH/NCEH) (CTR)   |
| londar                  | 🚞 Illinoi                    | is               | 8/21/2015 10:13 AM | Kamgang, Sidoine Lafleur M. (CDC/ONDIEH/NCEH) (CTR)                                     | 8/21/2015 10:13 AM | Kamgang, Sidoine Lafleur M. (CDC/ONDIEH/NCEH) (CTR)   |
| CP Calendar Of Events   | 🚞 India                      | na               | 8/21/2015 10:13 AM | Kamgang, Sidoine Lafleur M. (CDC/ONDIEH/NCEH) (CTR)                                     | 8/21/2015 10:13 AM | Kamgang, Sidoine Lafleur M. (CDC/ONDIEH/NCEH) (CTR)   |
|                         | Maine                        | e                | 8/21/2015 10:13 AM | Kamgang, Sidoine Lafleur M. (CDC/ONDIEH/NCEH) (CTR)                                     | 8/21/2015 10:13 AM | Kamgang, Sidoine Lafleur M. (CDC/ONDIEH/NCEH) (CTR)   |
|                         | Mass                         | achusetts        | 8/21/2015 10:14 AM | Kamgang, Sidoine Lafleur M. (CDC/ONDIEH/NCEH) (CTR)                                     | 8/21/2015 10:14 AM | Kamgang, Sidoine Lafleur M. (CDC/ONDIEH/NCEH) (CTR)   |
| ) All Site Content      | Michi                        | gan              | 8/21/2015 10:14 AM | Kamgang, Sidoine Lafleur M. (CDC/ONDIEH/NCEH) (CTR)                                     | 8/21/2015 10:14 AM | Kamgang, Sidoine Lafleur M. (CDC/ONDIEH/NCEH) (CTR)   |
|                         | Minne Minne                  | esota            | 8/21/2015 10:15 AM | Kamgang, Sidoine Lafleur M. (CDC/ONDIEH/NCEH) (CTR)                                     | 8/21/2015 10:15 AM | Kamgang, Sidoine Lafleur M. (CDC/ONDIEH/NCEH) (CTR)   |
|                         | Misso                        | ouri             | 8/21/2015 10:15 AM | Kamgang, Sidoine Lafleur M. (CDC/ONDIEH/NCEH) (CTR)                                     | 8/21/2015 10:15 AM | Kamgang, Sidoine Lafleur M. (CDC/ONDIEH/NCEH) (CTR)   |
|                         | Monta                        | ana              | 8/21/2015 10:15 AM | Kamgang, Sidoine Lafleur M. (CDC/ONDIEH/NCEH) (CTR)                                     | 8/21/2015 10:15 AM | Kamgang, Sidoine Lafleur M. (CDC/ONDIEH/NCEH) (CTR)   |
|                         | New                          | Hampshire        | 8/21/2015 10:16 AM | 🕖 Kamgang, Sidoine Lafleur M. (CDC/ONDIEH/NCEH) (CTR)                                   | 8/21/2015 10:16 AM | Kamgang, Sidoine Lafleur M. (CDC/ONDIEH/NCEH) (CTR)   |
|                         | New New                      | Mexico           | 8/21/2015 10:16 AM | Kamgang, Sidoine Lafleur M. (CDC/ONDIEH/NCEH) (CTR)                                     | 8/21/2015 10:16 AM | Kamgang, Sidoine Lafleur M. (CDC/ONDIEH/NCEH) (CTR)   |
|                         | New 1                        | York             | 8/21/2015 10:17 AM | Kamgang, Sidoine Lafleur M. (CDC/ONDIEH/NCEH) (CTR)                                     | 8/21/2015 10:17 AM | Kamgang, Sidoine Lafleur M. (CDC/ONDIEH/NCEH) (CTR)   |
|                         | Dhio Ohio                    |                  | 8/21/2015 10:17 AM | Kamgang, Sidoine Lafleur M. (CDC/ONDIEH/NCEH) (CTR)                                     | 8/21/2015 10:17 AM | Kamgang, Sidoine Lafleur M. (CDC/ONDIEH/NCEH) (CTR)   |
|                         | Crege                        | on               | 8/21/2015 10:19 AM | Kamgang, Sidoine Lafleur M. (CDC/ONDIEH/NCEH) (CTR)                                     | 8/21/2015 10:19 AM | Kamgang, Sidoine Lafleur M. (CDC/ONDIEH/NCEH) (CTR)   |
|                         | Penn:                        | sylvania         | 8/21/2015 10:27 AM | Kamgang, Sidoine Lafleur M. (CDC/ONDIEH/NCEH) (CTR)                                     | 8/21/2015 10:27 AM | Kamgang, Sidoine Lafleur M. (CDC/ONDIEH/NCEH) (CTR)   |
|                         | Rhod                         | e Island         | 8/21/2015 10:27 AM | Kamgang, Sidoine Lafleur M. (CDC/ONDIEH/NCEH) (CTR)                                     | 10/1/2015 10:32 AM | 🗷 Kamgang, Sidoine Lafleur M. (CDC/ONDIEH/NCEH) (CTR) |
|                         | Dtah                         |                  | 8/21/2015 10:32 AM | Kamgang, Sidoine Lafleur M. (CDC/ONDIEH/NCEH) (CTR)                                     | 8/21/2015 10:32 AM | Kamgang, Sidoine Lafleur M. (CDC/ONDIEH/NCEH) (CTR)   |
|                         | Verm                         | ont              | 8/21/2015 10:32 AM | 🔳 Kamgang, Sidoine Lafleur M. (CDC/ONDIEH/NCEH) (CTR)                                   | 8/21/2015 10:32 AM | 🗷 Kamgang, Sidoine Lafleur M. (CDC/ONDIEH/NCEH) (CTR) |
|                         | - Wisco                      | opsip            | 8/21/2015 10:32 AM | Kamgang Sidoine Lafleur M. (CDC/ONDIEH/NCEH) (CTP)                                      | 8/21/2015 10:32 AM | Kamgang Sidoine Lafleur M (CDC/ONDIEH/NCEH) (CTR)     |

Note: you should only see one folder- your own state Folder

b. In your state's folder, go to the appropriate subfolder for either HD or ED data. California is used as an example.

| Library Tools Pate, Cynthia Agnieszka (CDC/ONDIEH/NCEH •                                                                                                    |           |                                     |                    |                                                     |                   |                                                       |   |   |  |  |
|----------------------------------------------------------------------------------------------------|-----------|-------------------------------------|--------------------|-----------------------------------------------------|-------------------|-------------------------------------------------------|---|---|--|--|
| Site Actions 👻 🔂 Browse                                                                                                    | e Docum   | nents Library                       |                    |                                                     |                   |                                                       |   |   |  |  |
| CDC NATIONAL ASTHMA CONTROL PROGRAM DOCUMENT SHARING > Hospital And Emergency Department > California > All Documents ><br>Grantee Hospital and Emergency Department |           |                                     |                    |                                                     |                   |                                                       |   |   |  |  |
| CDC NATIONAL ASTHMA                                                                                                    | CONTROL P | ROGRAM DOCUMENT SHARING USER MANUAL |                    |                                                     |                   | Search this site                                      | ٩ | 0 |  |  |
| Libraries                                                                                                    | 🗌 Туре    | Name                                | Created            | Created By                                          | Modified          | Modified By                                           |   |   |  |  |
| NACP Resource<br>Documents                                                                                                    |           | Emergency Department Data_CA        | 8/21/2015 10:35 AM | Kamgang, Sidoine Lafleur M. (CDC/ONDIEH/NCEH) (CTR) | 9/29/2015 8:16 AM | Kamgang, Sidoine Lafleur M. (CDC/ONDIEH/NCEH) (CTR)   |   |   |  |  |
| Grantee Documents                                                                                                    |           | Hospital Discharge Data_CA          | 8/21/2015 10:34 AM | Kamgang, Sidoine Lafleur M. (CDC/ONDIEH/NCEH) (CTR) | 9/29/2015 8:16 AM | 🦲 Kamgang, Sidoine Lafleur M. (CDC/ONDIEH/NCEH) (CTR) |   |   |  |  |
| Hospital And Emergency<br>Department                                                                                                    | 🕈 Add d   | ocument                             |                    |                                                     |                   |                                                       |   |   |  |  |
| Meetings And Webinars                                                                                                    |           |                                     |                    |                                                     |                   |                                                       |   |   |  |  |
| Calendar                                                                                                    |           |                                     |                    |                                                     |                   |                                                       |   |   |  |  |
| NACP Calendar Of Events                                                                                                    |           |                                     |                    |                                                     |                   |                                                       |   |   |  |  |
|                                                                                                    |           |                                     |                    |                                                     |                   |                                                       |   |   |  |  |
| All Site Content                                                                                                    |           |                                     |                    |                                                     |                   |                                                       |   |   |  |  |
|                                                                                                    |           |                                     |                    |                                                     |                   |                                                       |   |   |  |  |
|                                                                                                    |           |                                     |                    |                                                     |                   |                                                       |   |   |  |  |
|                                                                                                    |           |                                     |                    |                                                     |                   |                                                       |   |   |  |  |

c. The following example will address ED visit data. Please follow the process similarly for submitting HD data. To access the data spreadsheet templates, go to the folder with the year of data submission. In this case, the 2014 data spreadsheets are located in "2014 ED Data\_CA".

| Site Actions 🔹 🐋 Brows                                                                               | E Docum                 | ents Library            |                       |                                                 |                                       | Pate, Cynthia Agnieszka (CDC/O                      | NDIEH/NCEH +   | CDC          |
|----------------------------------------------------------------------------------------------------|-------------------------|-------------------------|-----------------------|-------------------------------------------------|---------------------------------------|-----------------------------------------------------|----------------|--------------|
| CDC N<br>Grantee I                                                                                   | ATIONAL<br>Hospital and | ASTHMA CONTROL PRO      | GRAM DOCUMENT SHARING | Hospital And Emergency Department → Emergence   | :y Department Data_CA → All Documents | v                                                   | ي<br>I Like It | Tags & Notes |
| CDC NATIONAL ASTHMA                                                                                  | CONTROL PE              | ROGRAM DOCUMENT SHARING | USER MANUAL           |                                                 |                                       | Search this site                                    | م              | •            |
| Libraries                                                                                            | 🗌 Туре                  | Name                    | Created               | Created By                                      | Modified                              | Modified By                                         |                |              |
| NACP Resource                                                                                        |                         | 2014 ED Data_CA         | 9/25/2015 12:22 PM    | Pate, Cynthia Agnieszka (CDC/ONDIEH/NCEH) (CTR) | 11/2/2015 2:31 PM                     | Kamgang, Sidoine Lafleur M. (CDC/ONDIEH/NCEH) (CTR) |                |              |
| Grantee Documents                                                                                    | <b></b>                 | 2015 ED Data_CA         | 9/25/2015 12:43 PM    | Pate, Cynthia Agnieszka (CDC/ONDIEH/NCEH) (CTR) | 11/2/2015 2:31 PM                     | Ramgang, Sidoine Lafleur M. (CDC/ONDIEH/NCEH) (CTR) |                |              |
| Hospital And Emergency<br>Department<br>Meetings And Webinars<br>Calendar<br>NACP Calendar Of Events | 🖶 Add do                | ocument                 |                       |                                                 |                                       |                                                     |                |              |

d. Hover your mouse over the file named "CA\_EDvisits\_2014", and click the arrow that appears at the right of the cell. Select and click on "Edit in Microsoft Excel". Then the Excel spreadsheet template will appear in a separate window.

| Site Actions 🔹 🐋 Browse                                                                                       | Librar<br>Documents | <b>ry Tools</b><br>is Library                                                                                                    |                       |                                                       |                       | Pate,                              | Cynthia Agnieszka (CDC/ONDIEH/NC | сен              | CDC             |
|----------------------------------------------------------------------------------------------------|---------------------|----------------------------------------------------------------------------------------------------|-----------------------|-------------------------------------------------------|-----------------------|------------------------------------|----------------------------------|------------------|-----------------|
| CDC N/<br>Grantee H                                                                                           | ATIONAL A           | STHMA CONTROL PROG                                                                                                    | RAM DOCUMENT SHARING  | G → Hospital And Emergency Department → 2014 ED Data_ | _CA → All Documents - |                                    |                                  | ✓<br>I Like It 1 | Tags &<br>Notes |
| CDC NATIONAL ASTHMA C                                                                                         | CONTROL PROG        | GRAM DOCUMENT SHARING                                                                                                    | ER MANUAL             |                                                       |                       |                                    | Search this site                 | P                | 0               |
| Libraries                                                                                                    | Туре                | Name                                                                                                    | Created               | Created By                                            | Modified              | Modified By                        |                                  |                  |                 |
| NACP Resource<br>Documents                                                                                    |                     | CA_EDvisits_2014                                                                                                    | ▼ 12/10/2015 10:22 AM | 🖉 Pate, Cynthia Agnieszka (CDC/ONDIEH/NCEH) (CTR)     | 12/10/2015 10:22 AM   | 📕 Pate, Cynthia Agnieszka (CDC/OND | EH/NCEH) (CTR)                   |                  |                 |
| Analysia And Section 2017<br>Analysia And Mebinars<br>Calendar<br>NACP Calendar Of Events<br>All Site Content | Add docur           | Edit Properties<br>View in Browser<br>Edit in Microsoft Excel<br>Compliance Details<br>Workflows<br>Alert Me<br>Send To<br>Delete |                       |                                                       |                       |                                    |                                  |                  |                 |

- e. Complete data entry following instructions in the word document, "Instructions\_2014\_HD\_ED\_Data\_Submission.doc".
- f. Save the spreadsheet in the same drive. Click on the file to open it one more time to confirm that all the data has been entered properly into the spreadsheet.
- Note: After completing the HD and ED data spreadsheets, CDC will receive automatic alerts through the application. Therefore, there is no need to contact us unless you have any specific questions or issues to address.